マカフィー®セキュリティサービス インストールマニュアル (iPadOS 版)

■セルフページ URL ヘアクセスします。 https://self.aitai.ne.jp

## 【MyiD でログインする場合】

■ご加入局を選択し、「MyiD でログイン」を選択します。 登録済の MyiD とパスワードを入力し、「ログイン」を選択します。 ※MyiD 未登録の場合はご登録を済ませてからお進みください。

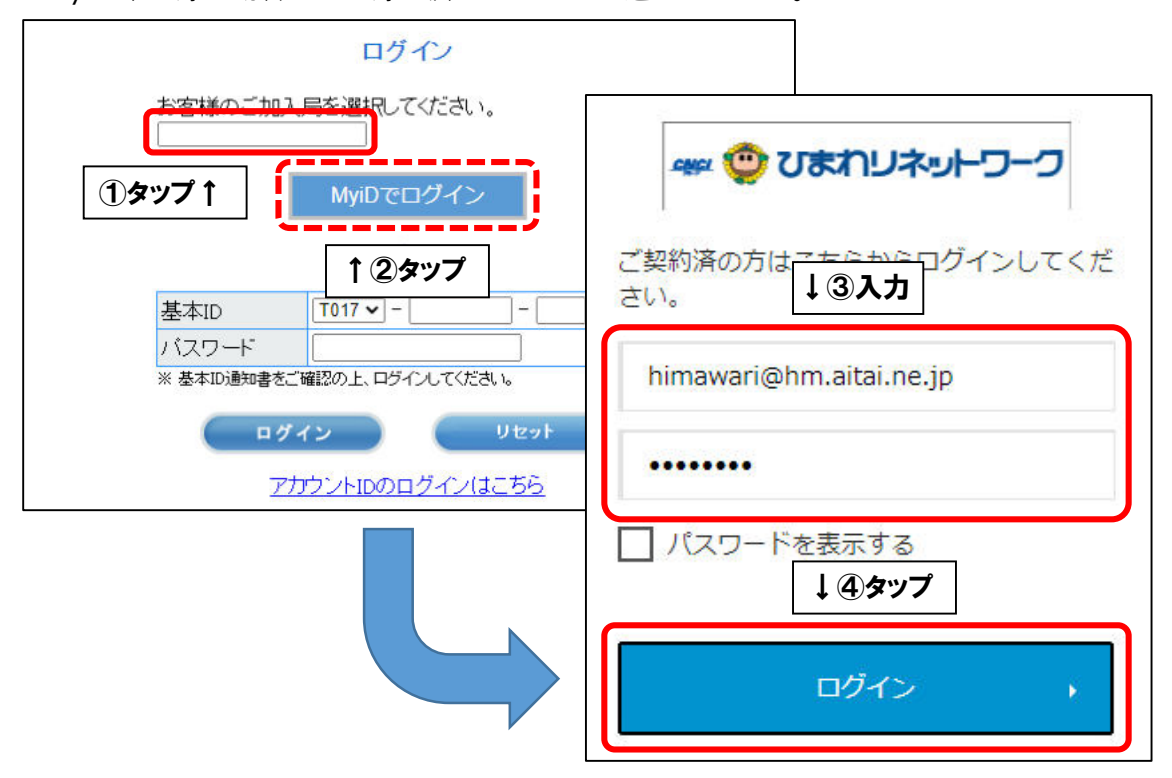

## 【基本 ID でログインする場合】

■基本 ID とパスワードを入力し、ログインします。

| ログイン                                       |                            |
|--------------------------------------------|----------------------------|
| 入局を選択してください。<br>                           |                            |
| <u>T017</u> − <u>123456789</u> − <u>01</u> | -<br>1<br>-<br>1<br>λ<br>カ |
|                                            | ログイン<br>入局を選択してください。       |

■画面右上の三本線を選択し、「マカフィー®セキュリティサービス」を選択します。

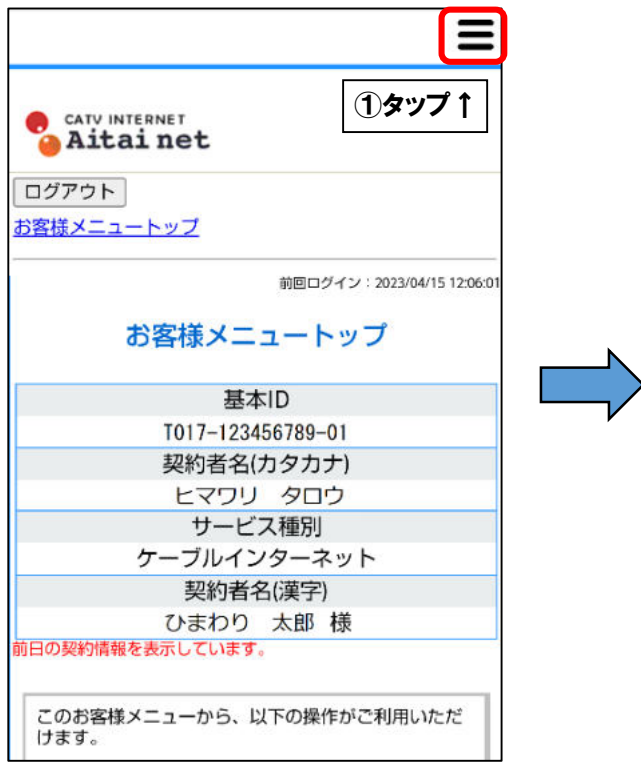

|   |                                                                  | Х |
|---|------------------------------------------------------------------|---|
|   | <u>お客様メニュートップ</u><br>基本ID管理<br>└ <u>基本IDパスワード変更</u>              |   |
| > | アカウントID管理<br>ト <u>アカウントID登録</u><br>ト <u>アカウントID一覧</u>            |   |
|   | その他サービス<br>ト <u>マカフィー<sup>®</sup> セキュリティ</u><br>サービス             |   |
|   | オンライ <b>↑ ②タップ</b> ル<br><u>+基本IDマニュアル</u><br><u>アカウントIDマニュアル</u> |   |

■「ダウンロード」を選択します。

次に、「今すぐダウンロード」を選択します。

| CATV INTERNET<br>Aitai net<br>マカフィー® セキュリティサービス                                                | CATV INTERNET<br>Aitai net<br>マカフィー® セキュリティサービス |
|------------------------------------------------------------------------------------------------|-------------------------------------------------|
| Firefox使用不可のご連絡                                                                                | ダウンロード                                          |
| 基本ID: T017-123456789-01<br>管理画面トップへ戻る ログアウト                                                    | マカフィーID:<br>T017-123456789-01-01@mycs.jp        |
| 現在のライセンス状況                                                                                     | ダウンロー ドURL                                      |
| マカフィーID:<br><b>T017-123456789-01-01@mycs.jp</b><br>通知先メールアドレス (変更):<br>himawari@hm.aitai.ne.jp | https://mycs.jp/m/xxxxxx<br>URLをコピー 今すぐダウンロード   |
| 利用可能デバイス数:<br>3台                                                                               | ダウンロードURL(QR⊐ード) <b>↑②タップ</b>                   |
| *登録されている端末の確認は「マカフィー管理画面」から<br>ダウンロード<br>マカフィー管理画面 解約                                          | CAMPLE<br>SAMPLE                                |
| 追加申込はこちら <mark>(有料)</mark>                                                                     |                                                 |

■画面上部の「モバイル」を選択し、画面上の16桁のコードをコピーします。 次に、「ダウンロード」をタップします。

| McAfee         |                                                                                                    |
|----------------|----------------------------------------------------------------------------------------------------|
| パソコン <u>モバ</u> | イル Mac Chromebook                                                                                                    |
| Android iOS    |                                                                                                    |
|                | アプリをダウンロードして、ワンタイムコードを入力し<br>てください。<br>ダウンロード<br>(つ3)タップ<br>現在の マカフィーマルチデバイスセキュリティ の契約に<br>は、オンライン ライフを便利にする様々なアプリが含まれ<br>ています。 |

■「デバイスを選択」欄をタップし、「iOS」を選択します。 次に「ダウンロード」をタップします。

| D                                                                    | McAfee Multi Device Security - Mobile Security                    |   |
|----------------------------------------------------------------------|-------------------------------------------------------------------|---|
| デバイスを選択:<br>Android<br>デバイスに App Store<br>ライセンス登録コード:<br>アプリを登録するために | ①タップし、「iOS」へ変更<br><sup>が要です。</sup>                                | 0 |
| ・SMS/データ通信で通信料会                                                      | がかかる場 <sub>ロル めりま</sub> す。<br>ダウンロード                              |   |
| ヘルプが必要な場合<br>McAfee Multi Device                                     | サポート情報。<br>↑②タップ<br><u>Security - Mobile Security の携帯サイトを表示する</u> |   |

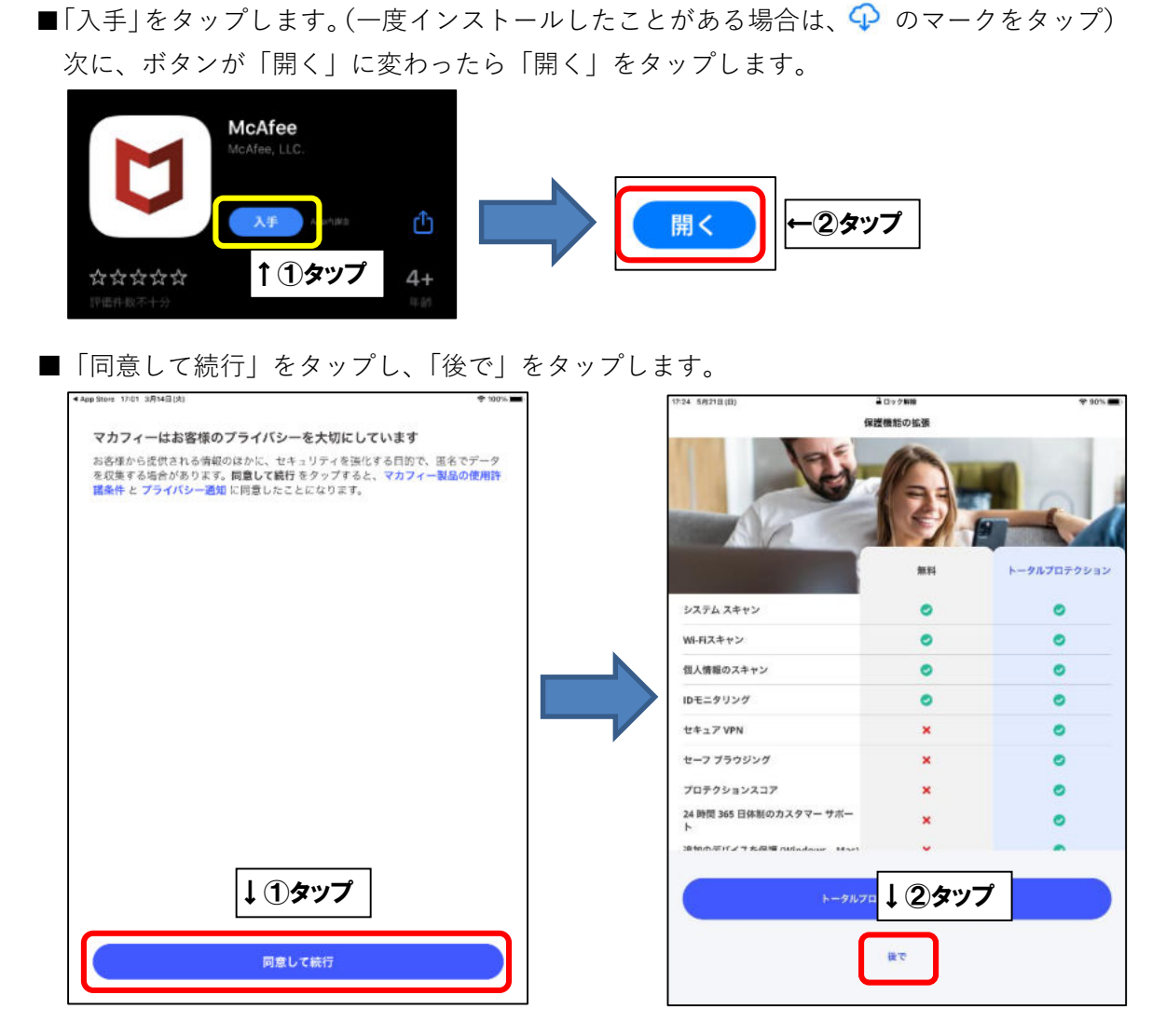

■「はじめましょう」画面が表示されたら右上の×印をタップし、 「サインイン」をタップします。

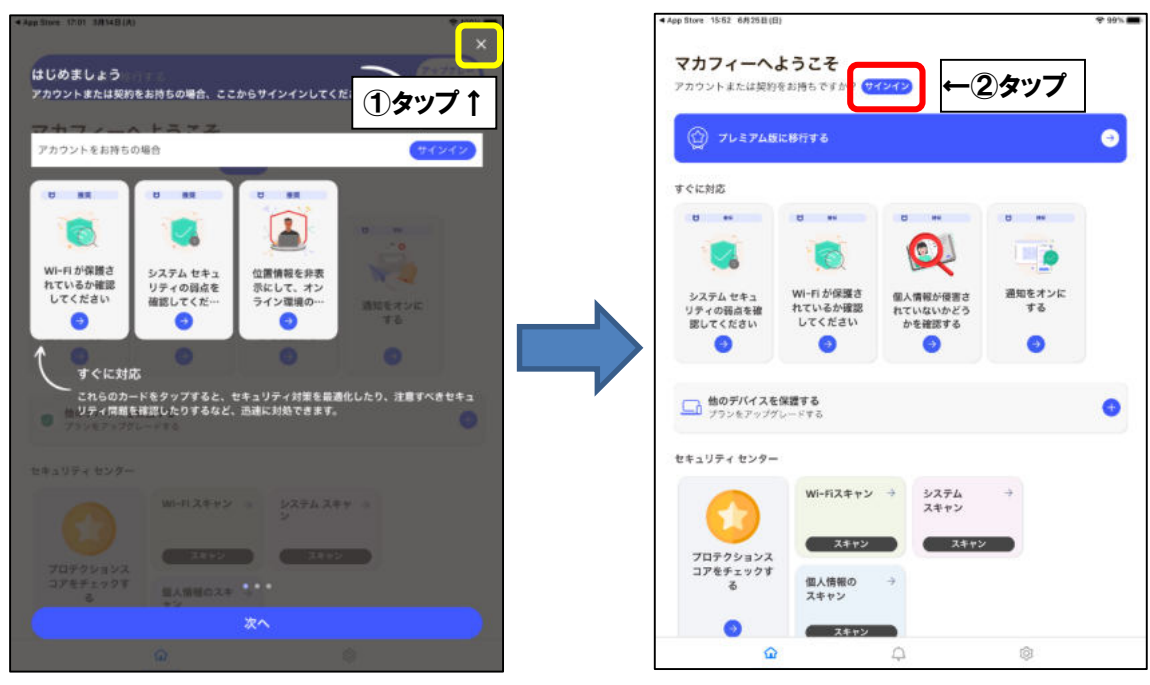

■「すでに契約をお持ちですか?」をタップし、「契約コード」欄に P3 でコピーしておいた 16 桁のコードを貼り付け、「次へ」をタップします。

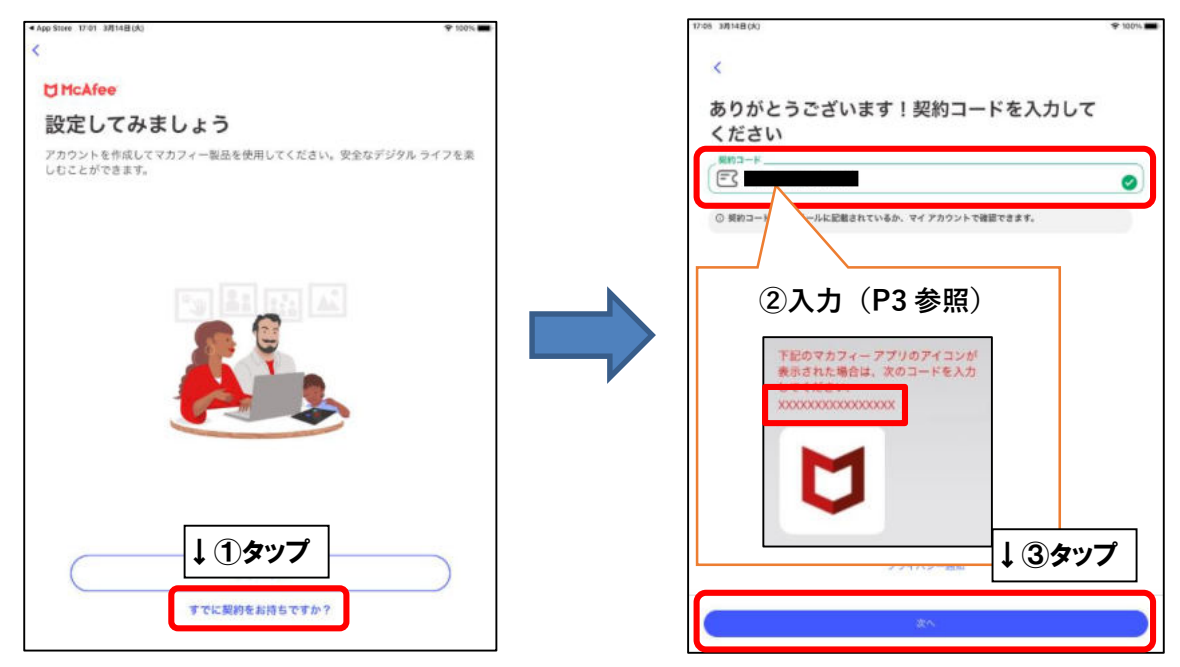

■モバイル端末へ初めてインストールした場合、「アカウントを作成する」の画面が表示されます。「メールアドレス」欄にお客様がご利用中のメールアドレス(既にマカフィー製品で登録したことのあるメールアドレスはご利用いただけません)を入力し、「パスワードを入力」「パスワードを確認」欄にお客様で考えたパスワードをご入力ください。ご入力後、「アカウントの作成」をタップしてください。

| キャンセル   | ▲ id.mcafee.com                        | கக் 🖒 |          |        |
|---------|----------------------------------------|-------|----------|--------|
| C McAfe | e.                                     |       |          |        |
|         | アカウントを作成する                             |       |          |        |
|         | メール アドレスとパスワードを入力すると、<br>アカウントが作成されます。 | tő    |          |        |
|         |                                        |       | 表示名      |        |
| [       |                                        |       | メールアドレス  | 例)     |
| l       |                                        |       |          | himawa |
|         | ▲ メールアドレス                              | J     |          | 任意のノ   |
|         | A 1727-F @                             | •     |          | ※8 文字  |
|         | 7カフィーの特典に関する情報を受け取る。                   | 9     | パスワードを入力 | ※大文字   |
|         | クフィーパートナーの特典に関する情報を受け取<br>。            |       |          | 1つず-   |
|         | ↑ ②チェックなし                              | HIR.  |          | ます     |
|         |                                        |       |          | •      |
|         | 7.0.77 12.0.0.75                       |       |          |        |
|         |                                        |       |          |        |

※2 台目・3 台目のモバイル端末へインストールした場合は、「アカウントにサインインする」 の画面が表示されます。1 台目で入力したメールアドレスとパスワードを入力し、「サイン イン」をタップします。

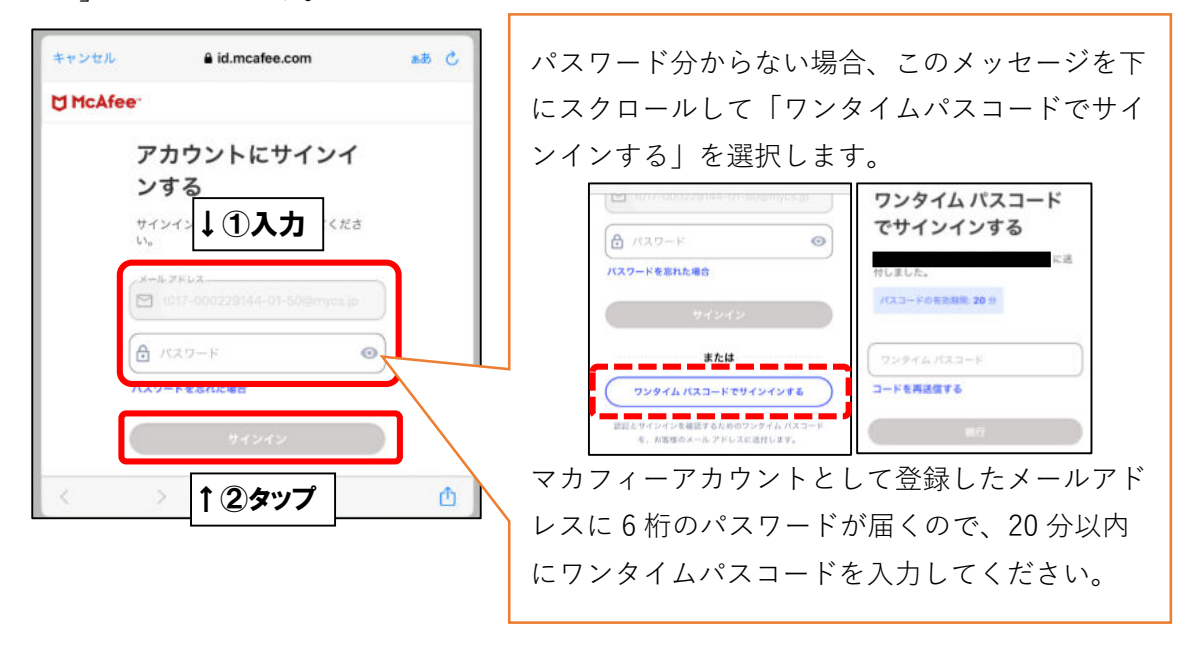

■次の画面が表示されましたら、インストール完了となります。

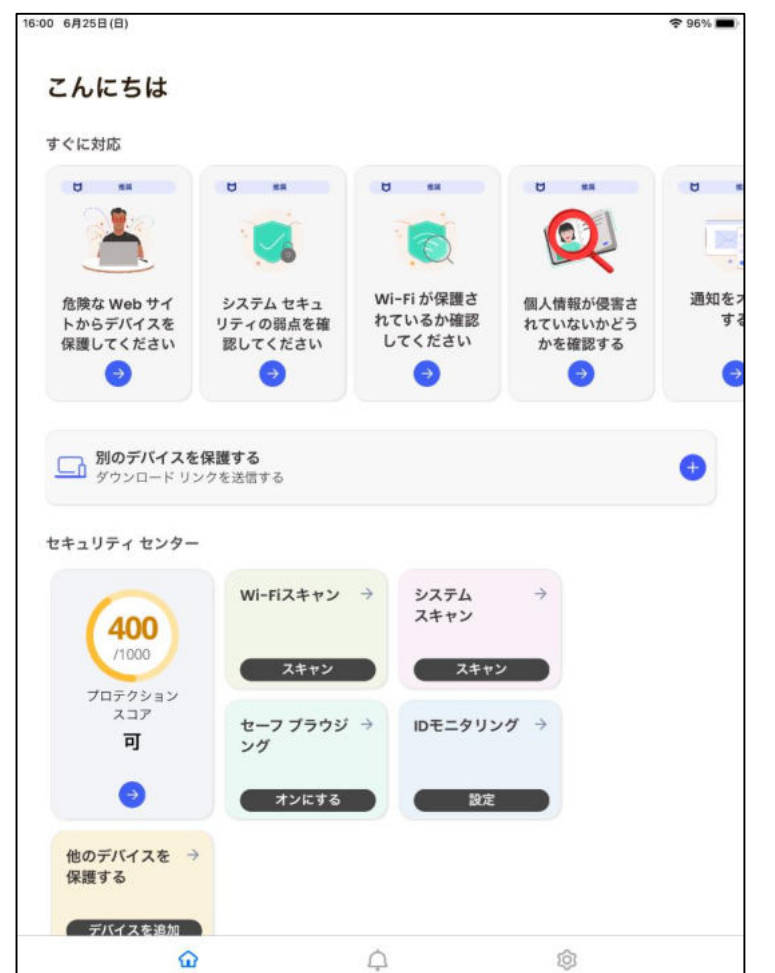

(アプリのバージョンによっては画面が異なる場合がございます。ご了承ください)